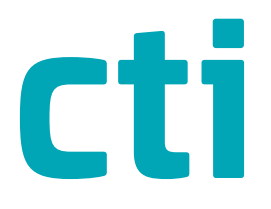

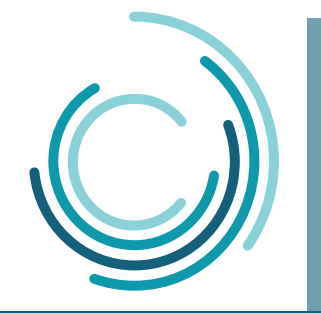

**Cloudtime Connector** 

# Installationsanleitung

CTI -Connector Handbuch Version 1.3 (03.12.24)

CTI Commerzielle und Technische Informationssysteme GmbH Eythstr. 11 D-04129 Leipzig Telefon: +49 ( 3 41 ) 223 877 62 Telefax: +49 ( 3 41 ) 223 877 79 info@cti-components.com www.cti-components.com © CTI Commerzielle und Technische Informationssysteme GmbH 2024

# Zu dieser Anleitung

Das vorliegende Handbuch enthält eine Beschreibung zur Installation des CTI -Connectors

Der CTI-Connector ist Bestandteil des Cloudtime Connector. Er ist ein Windows-Dienst, der die Anbindung der Sage Zeitwirtschaft mit dem Cloutime Portal herstellt.

# Inhaltsverzeichnis

| Über das Handbuch                                                                  | 3  |
|------------------------------------------------------------------------------------|----|
| Installation-Voraussetzungen                                                       | 4  |
| Installation                                                                       | 6  |
| Nutzerrollen                                                                       | 12 |
| FAQ<br>CTI Connector baut keine Verbindung zur Sage API (DatenbankConnection ) auf | 13 |

# Technische Änderungen vorbehalten

Wegen der technischen Weiterentwicklung können Abbildungen, Funktionsschritte und technische Daten geringfügig abweichen.

Kein Teil dieser Unterlagen darf ohne unsere ausdrückliche Genehmigung vervielfältigt oder an Dritte übertragen werden.

## Über das Handbuch

Dieses Handbuch zeigt Ihnen Schritt für Schritt die Installation des CTI-Connectors.

Der CTI-Connector ist ein Windows-Dienst, der auf dem Server, auf dem die SageHR Suite läuft installiert wird.

Er synchronisiert Daten für die Zeiterfassung und Zutrittskontrolle zwischen der SageAPI und der CTI-Cloud.

Die Schritte zur Inbetriebnahme einer Zeiterfassung über die Mobile App oder Zeiterfassungsgeräte Karo werden an dieser Stelle NICHT beschrieben.

Eine ausführliche Dokumentation dazu finden Sie in den WIKI-Beiträgen unter der Hilfe-Funktion in Ihrem Cloudtime Zugang.

Alles was in diesem Handbuch beschrieben ist, finden Sie in Kurzform und im internen Wiki des Cloudtime Portals. Wenn Sie sich das erste Mal im Portal anmelden, können Sie unter dem Anmeldebutton die Hilfe aufrufen. Geben Sie in das Suchfeld "API" ein, erhalten Sie den Beitrag, der Sie durch die Installation führt.

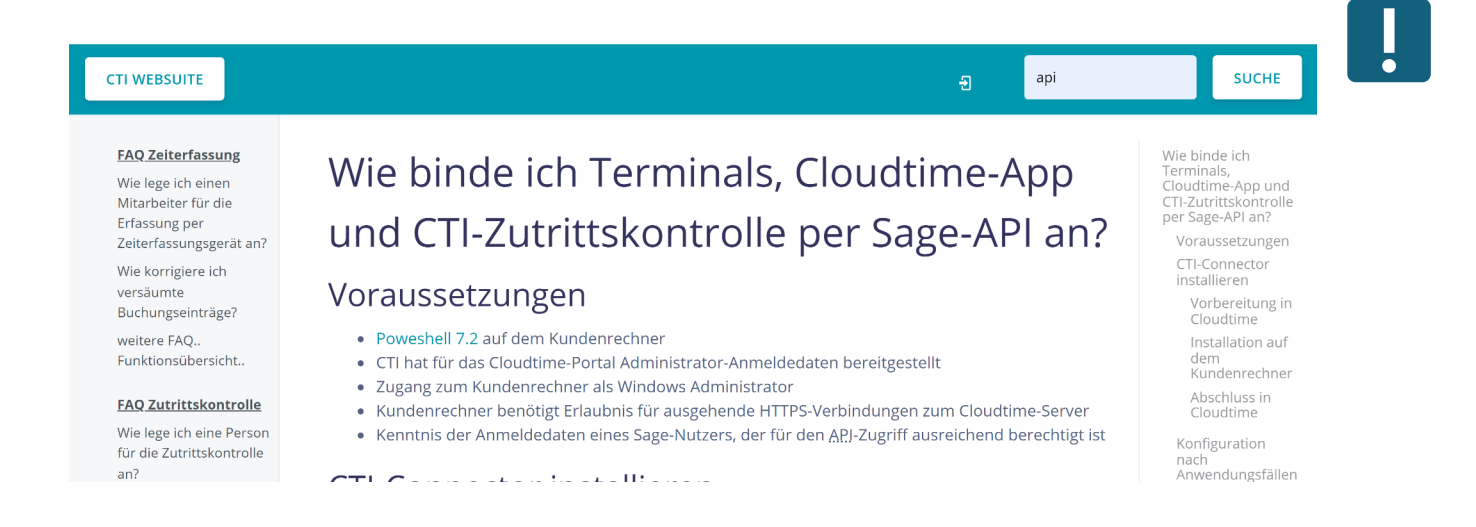

# Installation -Voraussetzungen

Es muss eine Bestellung über mindestens einer der folgenden Artikel über Sage vorliegen:

- CTI Terminalanbindung
- CTI mobile App für Zeiterfassung
- CTI Zutrittskontrolle

Es muss eine SageHR Suite Zeitwirtschaft existieren. Mindestens 1 Arbeitnehmer sollte angelegt sein.

Für den Zugriff des Cloudtime Connectors auf die Sage-API sollte im Sage HR Administrator ein spezieller Nutzer angelegt werden.

#### Nutzereigenschaften, die im Sage HR Administrator eingestellt werden.

| Authentifizierung                     | Anwendungsauthentifizierung (Verwendung von Nutzername und Passwort)                      |
|---------------------------------------|-------------------------------------------------------------------------------------------|
|                                       | nicht "Windows-Authentifizierung"                                                         |
| Nutzername (Vorschlag)                | CTIConnector                                                                              |
| festes Passwort                       | ја                                                                                        |
| Passwort verfällt nie                 | ja                                                                                        |
| Benutzer kommt nur in das HR Portal   | ја                                                                                        |
| Benutzer muss Passwort bei der ersten |                                                                                           |
| Anmeldung ändern                      | nein                                                                                      |
| zugeordneter Mandant                  | beliebig, aber nicht "Initialmandant"                                                     |
| zugeordneter Arbeitnehmer             | erforderlich, die Person sollte Aktiv sein und Zugriff auf das<br>Mitarbeiterportal haben |
| Gruppenmitgliedschaft                 | nicht erforderlich                                                                        |

## Installation -Voraussetzungen

#### Rechte im HR Portal.

Im HR Portal sollte für den Nutzer eine spezielle Rolle z.B.: "CTIConnector" angelegt werden.

• Als Rollenvorlage empfiehlt sich die Rolle "Administrator".

Die Rolle "Sachbearbeiter" sollte nur als Vorlage gewählt werden, wenn über deren Orgastruktur die Zahl der zu synchronisierenden Arbeitnehmer eingeschränkt werden soll.

| CTI Conne                                                                                                | ector                                                                           |                |                  |          |               |                  |
|----------------------------------------------------------------------------------------------------|---------------------------------------------------------------------------------|----------------|------------------|----------|---------------|------------------|
| Zuordnungen                                                                                              | Mitarbeiter                                                                     | Zeitmanagement | Gesprächsnotizen | Bewerber | Einstellungen | Dienste          |
|                                                                                                    |                                                                                 |                | Sichtbar         | Neua     | nlage         | Lesen            |
| ▼ Mitarbeiter                                                                                            | rbereich                                                                        |                | ~                |          |               |                  |
| Übersich                                                                                                 | nt PowerUser                                                                    |                | ~                |          |               |                  |
| Übersich                                                                                                 | nt Führungskra                                                                  | ft             | ×                |          |               |                  |
| ▼ Mitar                                                                                                  | beiter                                                                          |                | ×                |          | 1             |                  |
| Eigen                                                                                                    | e Daten                                                                         |                |                  |          |               | ×                |
| Direk                                                                                                    | t Unterstellte                                                                  |                |                  |          |               | ×                |
| Dater                                                                                                    | n meiner Abteilun                                                               | ıg             |                  |          |               | ~                |
| Übrig                                                                                                    | e                                                                               |                |                  |          |               | ×                |
| mit A                                                                                                    | ufgabe                                                                          |                |                  |          |               | ×                |
| <ul> <li>▼ Mitari</li> <li>Eigen</li> <li>Direkt</li> <li>Dater</li> <li>Übrig</li> <li>mit A</li> </ul> | <b>beiter</b><br>le Daten<br>t Unterstellte<br>n meiner Abteilun<br>e<br>ufgabe | ng             | ~                |          |               | > > > > <b>×</b> |

| Zuordnungen                   | Mitarbeiter Zeitmanagement | Gesprächsnotizen | Bewerber | Einstellungen | Dienste | Lohn Kalender | Workflows |            |
|-------------------------------|----------------------------|------------------|----------|---------------|---------|---------------|-----------|------------|
|                               |                            | Sichtbar         | Neua     | nlage         | Lesen   | Schreiben     | Löschen   | Genehmigen |
| <ul> <li>Zeitmanag</li> </ul> | ement                      | ~                |          |               |         |               |           |            |
| Zutrittsk                     | controlle                  | ×                |          |               |         |               |           |            |
| Schichtp                      | olan                       | ×                |          |               |         |               |           |            |
| Termina                       | I                          | ×                |          |               |         |               |           |            |
| ► Anwe                        | senheitsdisplay            | ~                |          |               |         |               |           |            |
| ▼ Proje                       | ktzeiten                   | ~                |          |               |         |               |           |            |
| Por                           | werUser                    | ~                |          |               |         |               |           |            |
| •                             | Projekt zugeordnet         | ~                |          |               |         |               |           |            |
|                               | Eigene                     |                  |          |               | ×       | ~             | ~         | ~          |
|                               | Projektmitarbeiter         |                  |          |               | ×       | ~             | ~         | ~          |
|                               | Übrige                     |                  |          |               | ×       | ~             | ~         | ~          |
| •                             | Projekt nicht zugeordnet   | ×                |          |               |         |               |           |            |
|                               | Eigene                     |                  |          |               | ~       | ~             | ~         | ~          |
|                               | Projektmitarbeiter         |                  |          |               | ×       | ×             | ~         | ~          |
|                               | Übrige                     |                  |          |               | ×       | ~             | ~         | ~          |
| •                             | Projektleiter              | ~                |          |               |         |               |           |            |
|                               | Eigene                     |                  |          |               | ×       | ~             | ~         | ~          |
|                               | Projektmitarbeiter         |                  |          |               | ×       | ~             | ~         | ~          |
|                               | Übrige                     |                  |          |               | ×       | ~             | ~         | ~          |
| ▼ Abwe                        | senheiten                  |                  |          |               |         |               |           |            |
| Eigen                         | e Daten                    |                  |          |               | ×       | ~             | ×         | ×          |
| Dater                         | n meiner Abteilung         |                  |          |               | ×       | ~             | ×         | ×          |
| Direk                         | t Unterstellte             |                  |          |               | ×       | ~             | ×         | ×          |
| Entfe                         | rnt Unterstellte           |                  |          |               | ×       | ~             | ×         | ×          |
| Übrig                         | e                          |                  |          |               | ×       | ~             | ×         | ×          |
| mit A                         | ufgabe                     |                  |          |               | ×       | ~             | ×         |            |
| •                             | Abwesenheitendetails       |                  |          |               |         |               |           |            |
| <ul> <li>Zeiter</li> </ul>    | reignisse                  | ~                |          |               |         |               |           |            |
| Eigen                         | ie Daten                   |                  |          |               | ×       | ~             | ~         | ~          |
| Direk                         | t Unterstellte             |                  |          |               | ×       | ~             | ~         | ~          |
| Dater                         | n meiner Abteilung         |                  |          |               | ~       | ~             | ~         | ~          |
| Übrig                         | e                          |                  |          |               | ×       | ~             | ~         | ~          |
| Bu                            | chung durchführen          | ~                |          |               |         |               |           |            |
| Ampe                          | lkonto                     | ×                |          |               |         |               |           |            |
| ► Planu                       | ingsdaten                  |                  |          |               |         |               |           |            |
| Prüfli                        | ste                        | ×                |          |               |         |               |           |            |
| <ul> <li>Zeitko</li> </ul>    | onten                      | ×                |          |               |         |               |           |            |
| Eigen                         | e Daten                    |                  |          |               | ×.      |               |           |            |
| Dater                         | n meiner Abteilung         |                  |          |               | ×.      |               |           |            |
| Direk                         | t Unterstellte             |                  |          |               | ×.      |               |           |            |
| Übrig                         | e                          |                  |          |               | ~       |               |           |            |
| Meistera                      | ansicht                    | ×                |          |               |         |               |           |            |

Sie erhalten von CTI eine Einladungsmail, an die Mailadresse, die bei der Bestellung angegeben wurde. Registrieren Sie sich mit dem Link in der Mail.

Warten Sie auf die Bestätigungsmail und bestätigen Sie Ihre Registrierung.

Jetzt können Sie sich jederzeit mit Ihren Anmeldedaten an Ihrem Mandanten unter www.cloudtime.de anmelden.

Melden Sie sich mit Ihren Zugangsdaten am Cloudtime-Portal an:

#### www.cloudtime.de

Menü -> Portal -> System -> Administration -> Variablen

| <b>c</b> ) ( | cloud <b>time</b>        | Sy | stem / Administra   | tion / Variablen  |                    |                        |              |            |
|--------------|--------------------------|----|---------------------|-------------------|--------------------|------------------------|--------------|------------|
| e            | System                   | •  |                     |                   |                    |                        |              |            |
| Ś            | Diagnose                 | •  | 🙁 Variab            | len               |                    |                        |              |            |
| <b>n</b> o   | Administration           | •  | Zeige 20 V Date     | ensätze pro Seite |                    |                        | Suche        | ]          |
|              | Mandant Access Token     |    | A Name              | 2                 | Wert               | Umgebung               | Vertraulich  | Aktionen 🖕 |
| a.           | Mandant                  |    | Hand Mand           | ant.Sage.Username | bitte ausfüllen    | Production             |              | Ø          |
| _            |                          |    | Mand                | ant.Sage.Password | *****              | Production             | $\checkmark$ | Ø          |
| (×)          | Variablen                |    | Mand                | ant.Sage.BaseUrl  | http://localhost/h | nrportalapi Production |              | Ø          |
|              | Dataconnector            |    | Nam                 | e                 | Wert               | Umgebung               |              |            |
|              | CTI Connector Management |    | Datensatz 1 bis 3 ( | gesamt: 3)        |                    |                        | zurüd        | k 1 vor    |

Mit Klick auf das Stiftsymbol bearbeiten Sie die 3 angezeigten Variablen.

Mandant.Sage.Username Mandant.Sage.Password Mandant.sage.BaseUrl Anmeldedaten des angelegten Nutzers (CTIConnector) Adresse des Servers auf dem die sageHR läuft

| cloud <b>time</b>        | System / Administration / Variablen | ۱                        |
|--------------------------|-------------------------------------|--------------------------|
| 😰 System                 |                                     |                          |
| 🛐 Diagnose               | Variable bearbeiten                 |                          |
| administration           | Variable                            |                          |
| Mandant Access Token     | Name Mandant.Sage.BaseUrl           |                          |
| 🔒 Mandant                | Wert http://localhost/hrportalapi   |                          |
| (x) Variablen            |                                     |                          |
| Dataconnector            |                                     |                          |
| CTI Connector Management | Umgebung Production                 |                          |
|                          | Vertraulich 🗆                       |                          |
|                          |                                     |                          |
|                          | Allgemein •                         |                          |
|                          |                                     | ✓ Übernehmen X Abbrechen |

Ändern Sie nur das Feld "Wert". Die anderen Felder sind vorausgefüllt und sollten nicht verändert werden.

#### Wechseln Sie nun auf das Menü

Menü -> Portal -> System -> Administration -> Dataconnector

| <b>c</b> ) ( | cloud <b>time</b>        | Syst | em / A    | Administration / Datacor       | nnector     |                |                             |                      |                   |                                             |       |   |   |     |
|--------------|--------------------------|------|-----------|--------------------------------|-------------|----------------|-----------------------------|----------------------|-------------------|---------------------------------------------|-------|---|---|-----|
| 2            | System                   | •    | ₹₹,       |                                |             |                |                             |                      |                   |                                             |       |   |   |     |
| Ń            | Diagnose                 | •    | <u>il</u> | Mandantenskrip                 | ote         |                |                             |                      |                   |                                             |       |   |   |     |
| no           | Administration           | •    | Skript    | Management                     |             |                |                             |                      |                   |                                             |       |   |   |     |
|              | Mandant Access Token     |      | Zeige     | 10 V Datensätze pro Seite      |             |                |                             |                      |                   |                                             | sage  |   |   |     |
| <u>41</u>    | Mandant                  |      | ¢         | Token                          | Kategorie   | Status 🖕       | Letzte<br>Status<br>Message | Letzte<br>Ausführung | Letzter<br>Result | Nāchste<br>geplante  Aktionen<br>Ausführung |       |   |   | ÷   |
| (x)          | Variablen                |      | 0         | SysSageExportAntraege          | SageSkripte | Not<br>Running |                             | Keine<br>Ausführung  | Kein<br>Ergebnis  |                                             | 0     |   | B |     |
|              | Dataconnector            |      | 0         | SysSageExportBuchungen         | SageSkripte | Not<br>Running |                             | 17:18:38             | Okay              | 17:19:38                                    | Ø     |   | B |     |
|              | CTI Connector Management |      | 0         | SysSageImportBuchungen         | SageSkripte | Not<br>Running |                             | Keine<br>Ausführung  | Kein<br>Ergebnis  |                                             | Ø     | ► | B |     |
|              |                          |      | 0         | SysSageSync                    | SageSkripte | Not<br>Running |                             | Keine<br>Ausführung  | Kein<br>Ergebnis  |                                             | Ø     | ► | B |     |
|              |                          |      | 0         | SysSageSyncAbwesenheitsgruende | SageSkripte | Not<br>Running |                             | Keine<br>Ausführung  | Kein<br>Ergebnis  |                                             | Ø     | ► | Þ |     |
|              |                          |      | 0         | SysSageSyncKontostaende        | SageSkripte | Not<br>Running |                             | Keine<br>Ausführung  | Kein<br>Ergebnis  |                                             | Ø     |   | Þ |     |
|              |                          |      | 0         | SysSageSyncPersonen            | SageSkripte | Not<br>Running |                             | Keine<br>Ausführung  | Kein<br>Ergebnis  |                                             | Ø     |   | ₿ |     |
|              |                          |      | 0         | SysSageSyncZusatzeingaben      | SageSkripte | Not<br>Running |                             | Keine<br>Ausführung  | Kein<br>Ergebnis  |                                             | Ø     |   | B |     |
|              |                          |      | Datens    | satz 1 bis 8 (gesamt: 8)       |             |                |                             |                      |                   |                                             | zurüc | k | 1 | /or |

Für alle zur Anwendung kommenden Mandantenskripte muss nun das

• Zeitintervall -> Klick auf das Uhrensymbol

festgelegt werden.

| Empfehlungen für die Zeiteinstellungen: |                                              |
|-----------------------------------------|----------------------------------------------|
| SysSageSync                             | einmal werktags 04:00 Uhr                    |
| SysSageExportBuchungen                  | jede Minute                                  |
| SysSageExportAntraege                   | bei Bedarf                                   |
| SysSageImportBuchungen                  | kein Eintrag                                 |
| SysSageSyncAbwesenheitsgruende          | kein Eintrag, da von SysSageSync vorgegeben. |
| SysSageSyncKontostaende                 | dito                                         |
| SysSageSyncPersonen                     | dito                                         |
| SysSageSyncZusatzeingaben               | dito                                         |

Im CTI Connector Management können Sie jetztden CTI Connector dowloaden.

Menü -> Portal -> System -> Administration -> CTI Connector Management

| C          | cloud <b>time</b>        | Sy | ystem / Administration / CTI Connector Management                                                                                                    |                          |  |  |  |  |  |  |  |  |
|------------|--------------------------|----|----------------------------------------------------------------------------------------------------|--------------------------|--|--|--|--|--|--|--|--|
| <b>e</b>   | System                   | +  |                                                                                                    |                          |  |  |  |  |  |  |  |  |
| Ń          | Diagnose                 | -  | CTI-Connector Management                                                                                                    | CTI-Connector Management |  |  |  |  |  |  |  |  |
| <b>n</b> o | Administration           | •  | Download                                                                                                    |                          |  |  |  |  |  |  |  |  |
|            | Mandant Access Token     |    | Zeige 10 V Datensätze pro Seite                                                                                                    |                          |  |  |  |  |  |  |  |  |
| 4          | Mandant                  |    | Aktiv 🌵 Name 🔺 Status 🌵 Letztes Status Update 🌵 Aktuelle Ausführung 🌵 Letzte Ausführung 🌵 CTI-Connector Version 🌵 Cmilet Version 🌵 Aktionen<br>Keine Datensätze gefunden | ÷                        |  |  |  |  |  |  |  |  |
| (×)        | Variablen                |    | Name     Letztes Status Update     Aktuelle Ausführung     Letzte Ausführung     CTI-Connector Version     Cmdlet Version                                                |                          |  |  |  |  |  |  |  |  |
|            | Dataconnector            |    | Keine Datensätze verfügbar zurück                                                                                                    | vor                      |  |  |  |  |  |  |  |  |
|            | CTI Connector Management |    |                                                                                                    |                          |  |  |  |  |  |  |  |  |

Klicken Sie den Download - Button und folgen Sie den dargestellten Anweisungen

| c) cloud <b>time</b>     | S | System / Administration / CTI Connector Management                                                                                                    |  |  |  |  |  |  |
|--------------------------|---|----------------------------------------------------------------------------------------------------|--|--|--|--|--|--|
| 🖹 System                 | + |                                                                                                    |  |  |  |  |  |  |
| 🛐 Diagnose               | • | CTI-Connector Installation                                                                                                    |  |  |  |  |  |  |
| Roman Administration     |   | 1. Laden Sie die aktuelle CTI-Connector Version 1.79.2.19669 herunter: Download                                                                                                    |  |  |  |  |  |  |
| Mandant Access Token     |   | 2. Entpacken Sie die ZIP-Datei im Download-Ordner.                                                                                                    |  |  |  |  |  |  |
| 骗 Mandant                |   | 3. Führen Sie die Datei DataConnector.CTIConnectorWindowsService.Installer.exe mit lokalen Administrationsrechten aus.<br>Der CTI-Connector wird im Verzeichnis "C:\Program Files\CTI\CTIConnector" installiert. |  |  |  |  |  |  |
| (x) Variablen            |   | 4. Sie können ein optionales Datenverzeichnis angeben. Falls Sie nichts angeben, wird das Standardverzeichnis "C:\ProgramData\CTI\CTIConnector\Data" verwendet.                                                  |  |  |  |  |  |  |
| Dataconnector            |   | 5. Erstellen Sie einen Mandant Access Token: Erstellen                                                                                                    |  |  |  |  |  |  |
| CTI Connector Management |   | 6. Geben Sie den Secret ein.                                                                                                    |  |  |  |  |  |  |
|                          |   | 7. Sie können einen Namen für den CTI-Connector festlegen. Falls Sie nichts angeben, wird der Computername verwendet.                                                                                            |  |  |  |  |  |  |
|                          |   | 8. Um automatisch alle Skripte einer Kategorie hinzuzufügen, geben Sie 0 (keine) oder 1 (Sage) ein.                                                                                                    |  |  |  |  |  |  |
|                          |   | 9. Der CTI-Connector wurde erfolgreich installiert.                                                                                                    |  |  |  |  |  |  |

In einem Konsolenfenster sehen Sie den Installationsfortschritt. Kommen Sie den Eingabeaufforderungen nach.

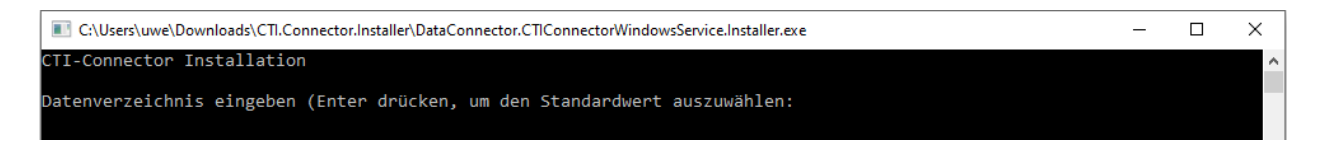

#### **MAT-Secret**

Sie werden aufgefordert den MAT-Secret einzugeben.

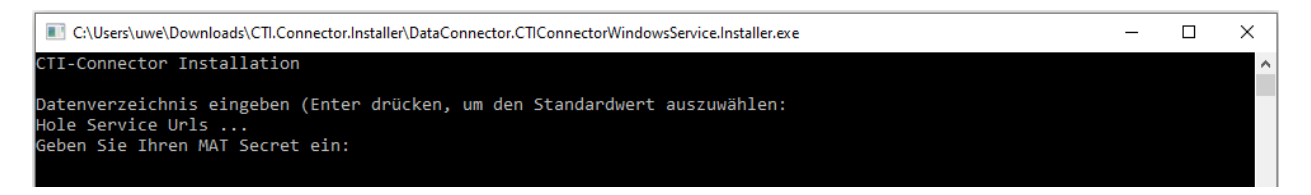

Dieser MAT-Secret zur sicheren Kommunikation zwischen Cloudtime-Portal und CTI-Connector existiert noch nicht.

Der MAT-Secret muss erzeugt werden.

#### MAT-Secret

Zum Erzeugen eines MAT-Secret gehen Sie in das Fenster von Cloudtime zurück und erzeugen Sie einen MAT-Secret durch Drücken auf:

5. Erstellen Sie einen Mandant Access Token: Erstellen

Kopieren Sie den erstellten MAT-Secret in die Konsoleneingabe.

| c) cloud <b>time</b>    | System / Administration / CTI Connector Management                                                                                                    | ١ |  |  |  |  |  |
|-------------------------|----------------------------------------------------------------------------------------------------|---|--|--|--|--|--|
| 😭 System                | ' 💼                                                                                                    |   |  |  |  |  |  |
| 🖄 Diagnose              | CTI-Connector Installation                                                                                                    |   |  |  |  |  |  |
| Administration          | 1. Laden Sie die aktuelle CTI-Connector Version 1.79.2.19669 herunter: Downlog                                                                                                    |   |  |  |  |  |  |
| Mandant Access Token    | 2. Entpacken Sie die ZIP-Datei im Download-Ordner.                                                                                                    |   |  |  |  |  |  |
| Mandant                 | 3. Führen Sie die Datei <b>DataConnector.CTIConnectorWindowsSen unstaller.exe</b> mit lokalen Administrationsrechten aus.<br>Der CTI-Connector wird im Verzeichnis "C:\Program Files\CTI\CTV ctor" installiert. |   |  |  |  |  |  |
| (x) Variablen           | 4. Sie können ein optionales Datenverzeichnis angeben. Fa ofchts angeben, wird das Standardverzeichnis "C:\ProgramData\CTI\CTI\CTIConnector\Data" verwendet.                                                    |   |  |  |  |  |  |
| Dataconnector           | 5. Erstellen Sie einen Mandant Access Token: Erstellen                                                                                                    |   |  |  |  |  |  |
| TI Connector Management | 6. Geben Sie den Secret ein.                                                                                                    |   |  |  |  |  |  |
|                         | 7. Sie können einen Namen für den CTI-Connector festlegen. Falls Sie nichts angeben, wird der Computername verwendet.                                                                                           |   |  |  |  |  |  |
|                         | 8. Um automatisch alle Skripte einer Kategorie hinzuzufügen, geben Sie 0 (keine) oder 1 (Sage) ein.                                                                                                    |   |  |  |  |  |  |
|                         | 9. Der CTI-Connector wurde erfolgreich installiert.                                                                                                    |   |  |  |  |  |  |
|                         |                                                                                                    |   |  |  |  |  |  |

Folgen Sie den weiteren Eingabeaufforderungen. Geben Sie bei der Auswahl der Kategorie die "1" für SageScripte ein.

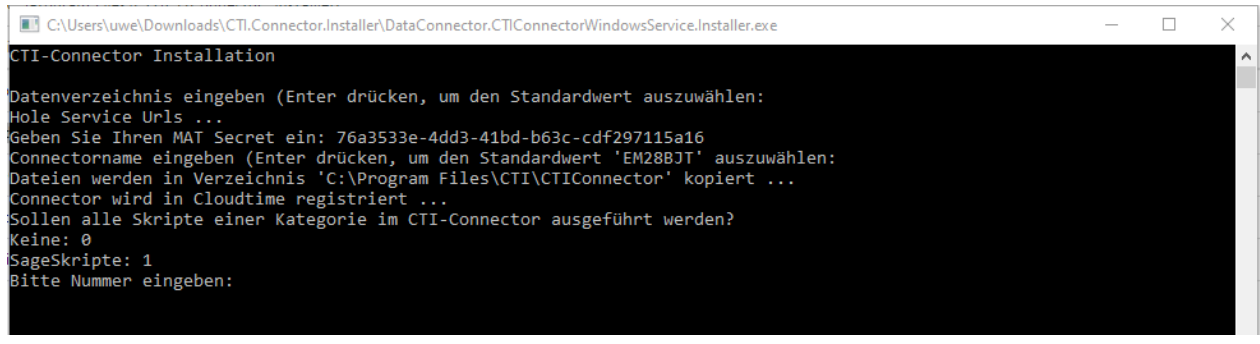

Die Installation wird beendet und der Dienst auf dem Server gestartet. Überprüfen Sie, ob der CTI-Connector aktiv ist:

Menü -> Portal -> System -> Administration -> CTI Connector Management

Der Status sollte auf "Connected" stehen.

| ට   | cloud <b>time</b>        | Sy | stem / Administration / CTI Connector Management                                                                                                    |                | ٢            |
|-----|--------------------------|----|----------------------------------------------------------------------------------------------------|----------------|--------------|
| é   | System                   | •  |                                                                                                    |                |              |
| Ń   | Diagnose                 | -  | CTI-Connector Management                                                                                                    |                |              |
| no  | Administration           | •  | Jownload                                                                                                    |                |              |
|     | Mandant Access Token     |    | Zeige 10 V Datensätze pro Seite                                                                                                    | Suche          |              |
| 4   | Mandant                  |    | Aktiv         Name         Status         Letztes Status Update         Aktuelle Ausführung         Letzte Ausführung         CTI-Connector Version         C           V         SAGE-CTI         Connected         25.01.2024 17:58:15         Idle         01.01.0001 01:00:00         1.78.8.19332         1 | Imdlet Version | ♦ Aktionen ♦ |
| (x) | Variablen                |    | Name Letztes Status Update Aktuelle Ausführung Letzte Ausführung CTI-Connector Version                                                                                                    | Cmdlet Version |              |
|     | Dataconnector            |    | Datensatz 1 bis 1 (gesamt: 1)                                                                                                    | zurück         | 1 vor        |
|     | CTI Connector Management |    |                                                                                                    |                |              |

Eventuell muss der Ausführungsort der Skripte des CTI Connectors angegeben werden. Das kann der Fall sein, wenn Sie die "0" im angezeigten Installationsschritt gewählt haben.

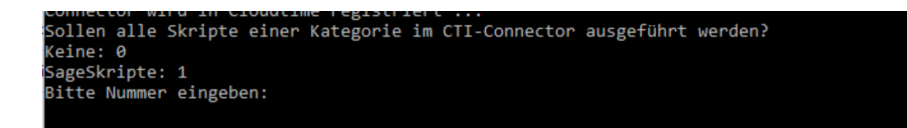

Dazu wechseln Sie auf das Menü

Menü -> Portal -> System -> Administration -> Dataconnector

Klicken Sie auf das Stiftsymbol des jeweiligen Skriptes.

| C          | cloud <b>time</b>        | Sys | stem / A | dministration / Datacor        | nnector     |                |                             |                      |                   |                                              |        |   |   |     |
|------------|--------------------------|-----|----------|--------------------------------|-------------|----------------|-----------------------------|----------------------|-------------------|----------------------------------------------|--------|---|---|-----|
| <b>e</b>   | System                   | •   | ₹₹       |                                |             |                |                             |                      |                   |                                              |        |   |   |     |
| Ň          | Diagnose                 | -   |          | Mandantenskrip                 | ote         |                |                             |                      |                   |                                              |        |   |   |     |
| <b>n</b> o | Administration           | •   | Skript   | Management                     |             |                |                             |                      |                   |                                              |        |   |   |     |
|            | Mandant Access Token     |     | Zeige    | 10 V Datensätze pro Seite      |             |                |                             |                      |                   |                                              | sage   |   |   |     |
| 4          | Mandant                  |     | ¢        | Token                          | Kategorie   | Status 💧       | Letzte<br>Status<br>Message | Letzte<br>Ausführung | Letzter<br>Result | Nächste<br>geplante 🍐 Aktionen<br>Ausführung |        |   |   | ¢   |
| (x)        | Variablen                |     | 0        | SysSageExportAntraege          | SageSkripte | Not<br>Running |                             | Keine<br>Ausführung  | Kein<br>Ergebnis  |                                              | 0      | ► | ⊉ |     |
|            | Dataconnector            |     | 0        | SysSageExportBuchungen         | SageSkripte | Not<br>Running |                             | 17:18:38             | Okay              | 17:19:38                                     | Ø      | ► | Þ |     |
|            | CTI Connector Management |     | 0        | SysSageImportBuchungen         | SageSkripte | Not<br>Running |                             | Keine<br>Ausführung  | Kein<br>Ergebnis  |                                              | Ø      | ► | Þ |     |
|            |                          |     | 0        | SysSageSync                    | SageSkripte | Not<br>Running |                             | Keine<br>Ausführung  | Kein<br>Ergebnis  |                                              | 0      |   | ₿ |     |
|            |                          |     | 0        | SysSageSyncAbwesenheitsgruende | SageSkripte | Not<br>Running |                             | Keine<br>Ausführung  | Kein<br>Ergebnis  |                                              | 0      | ► | ₿ |     |
|            |                          |     | 0        | SysSageSyncKontostaende        | SageSkripte | Not<br>Running |                             | Keine<br>Ausführung  | Kein<br>Ergebnis  |                                              | 0      |   | Þ |     |
|            |                          |     | 0        | SysSageSyncPersonen            | SageSkripte | Not<br>Running |                             | Keine<br>Ausführung  | Kein<br>Ergebnis  |                                              | 0      |   | B |     |
|            |                          |     | 0        | SysSageSyncZusatzeingaben      | SageSkripte | Not<br>Running |                             | Keine<br>Ausführung  | Kein<br>Ergebnis  |                                              | 0      |   | ⊵ |     |
|            |                          |     | Datens   | atz 1 bis 8 (gesamt: 8)        |             |                |                             |                      |                   |                                              | zurück |   | 1 | vor |

| C   | cloud <b>time</b>        | System / Administration / | Dataconnector                  | ١                        |
|-----|--------------------------|---------------------------|--------------------------------|--------------------------|
| e e | System                   | ·                         |                                |                          |
| Ň   | Diagnose                 | Skript bea                | arbeiten                       |                          |
| no. | Administration           | Skript                    |                                |                          |
|     | Mandant Access Token     | Token                     | SysSageSync                    |                          |
| 4   | Mandant                  | Kurzbeschreibung          | Daten von sage synchronisieren |                          |
| (x) | Variablen                | Kategorie                 | SageSkripte                    |                          |
|     | Dataconnector            | Log Level                 | Error                          |                          |
| Ð   | CTI Connector Management | Position                  | 2                              |                          |
|     |                          | Warnmeldung               |                                |                          |
|     |                          | Ausführungsort            | SAGE-CTI ¥                     |                          |
|     |                          | Allgemein <del>•</del>    |                                |                          |
|     |                          |                           |                                | V Übernehmen X Abbrechen |

Es muss nur der Ausführungsort gewählt werden. Ausführungsort ist der CTI-Connector auf dem Server, wo die Sage HR Suite läuft. In diesem Beispiel "SAGE-CTI"

Die Installation ist nun abgeschlossen. Haben Sie Personen in Sage angelegt, werden diese in dem angegebenen Zeitintervall übertragen.

Sie haben 2 Möglichkeiten die Übertragung von Personen von Hand auszuführen.

#### 1. Start von Mandantenskripten

| c) cloud <b>time</b>     | System / Administration / Dataconnector                                                                                      | ١            |
|--------------------------|----------------------------------------------------------------------------------------------------|--------------|
| 🔮 System                 |                                                                                                    |              |
| 🛐 Diagnose               | Mandantenskripte                                                                                                    |              |
| ሕ Administration         | Skript Management                                                                                                    |              |
| Mandant Access Token     | Zeige 10 V Datensätze pro Seite                                                                                              | sage         |
| 🔒 Mandant                | Letzte Letzte Nachste<br>⊕ Token ▲ Kategorie ⊕ Status ⊕ Status ⊕ Ausführung Result ⊕ Geplante ⊕ Aktionen<br>Message          | \$           |
| (x) Variablen            | O SysSageExportAntraege SageSkripte Not Keine Kein<br>Running Ausführung Ergebnis                                            | 0 🕨 🖻 🗎      |
| Dataconnector            | SysSageExportBuchungen SageSkripte Not 17:18:38 Okay 17:19:38                                                                | 0 🕨 🔒 🗎      |
| CTI Connector Management | SysSageImportBuchungen SageSkripte Not Keine Kein     Running Ausführung Ergebnis                                            | 0 🕨 🖻 🗎      |
|                          | SysSageSync SageSkripte Not Keine Kein<br>Running Ausführung Ergebnis                                                        | 0 🕨 🖻 🗎      |
|                          | O         SysSageSyncAbwesenheitsgruende         SageSkripte<br>Running         Not<br>Ausführung         Keine         Kein | 0 🕨 🖻 🗎      |
|                          | O SysSageSyncKontostaende SageSkripte Not Keine Kein<br>Running Ausführung Ergebnis                                          | 0 🕨 🖻 🗎      |
|                          | O         SysSageSyncPersonen         SageSkripte<br>Running         Not<br>Ausführung         Keine<br>Ergebnis             | 0 🕨 🖻 🗎      |
|                          | O SysSageSyncZusatzeingaben SageSkripte Not Keine Kein<br>Running Ausführung Ergebnis                                        | 0 🕨 🖻 🗎      |
|                          | Datensatz 1 bis 8 (gesamt: 8)                                                                                                | zurück 1 vor |

Menü -> Portal -> System -> Administration -> Dataconnector

Betätigen Sie das Startsymbol des Skriptes SysSageSync.

Weiterhin sehen Sie hier die letzte und nächste Ausführung, sowie das Ergebnis der letzten Ausführung. War die Ausführung von SysSageSync erfolgreich, sollten Sie unter Menü -> Portal -> Identitätsmangement -> Identifikation -> Personen

alle Personen (Arbeitnehmer) aus der Sage HR Suite angezeigt bekommen.

#### 2. Synchronisieren von Personen

Menü -> Portal -> Identitätsmangement -> Identifikation -> Personen

Betätigen des "Sync" Button

Bei erfolgreicher Installation des CTI-Connectors werden die Personen (Arbeitnehmer) aus der SageHR Suite angezeigt. (Browser aktualisieren)

| 0        | cloud <b>time</b>    | Identitätsmanagement / Identifikation / Personen                                                      |                 | ١         |
|----------|----------------------|----------------------------------------------------------------------------------------------------|-----------------|-----------|
| E.       | Identitätsmanagement | ů.                                                                                                    |                 |           |
| <u>م</u> | Identifikation       | Personen                                                                                              |                 |           |
| Ŷ        | Personen             | + Hinzufügen 💟 Sync 🗮 Alle auswählen 🔀 Alle abwählen 🙀 Aktion wählen 🛃 Identitätsmanagement 🗸         |                 |           |
| 999      | Personengruppen      | Zeige 20 V Datensätze pro Seite geh                                                                   |                 |           |
| •        | Transponder          | Gesperrt Aktiv in Aktiv in Zutrittskontrolle Person Identmedien Personengruppen Externer Token        | nen             | ¢         |
| à        | Nutzer               | Gehalt, Gabi - 3_4                                                                                    | 0 🔝             |           |
| 44       | Nutzerrollen         | Gehalt, Manuela - 1_1                                                                                 | 0 💦             |           |
|          | Nutzereinladungen    | Jahresgehalt, Mike - 1_3                                                                              | 0 🔝             |           |
|          |                      | V         V         Person         Identmedien         Personengruppen         Externer <sup>-1</sup> |                 |           |
|          |                      | Datensatz 1 bis 3 (gesamt: 108) (gefiltert: 3/108)                                                    | ück 1           | /or       |
|          |                      | V 1.78.8.19332 © 1990                                                                                 | I-2024 CTI GmbH | 1 Leipzig |

## NutzerRollen

Mit der Nutzereinladung der CTI erhalten Sie einen Nutzer mit Admin Rechten. Damit haben Sie grundlegende Rechte und Zugriffe auf alle Funktionen des Cloudtime Portals.

Als Admin können Sie weitere Nutzer mit Adminrechten anlegen oder einladen.

Für bestimme Nutzer im System sind Nutzerrollen mit eingeschränkten Rechten verfügbar. Wenn Sie Geräte, Apps oder Nutzer zur Verwendung von Apps anlegen oder einladen, müssen Sie diesen eine Nutzerrolle zuteilen.

| Persönliche Erfassung   | wird für eine Person verwendet, die über die mobile App eine persönliche<br>Zeiterfassung nutzt. Dieser Nutzer hat keinerlei Rechte im Portal.<br>Der Nutzer dient der Person zur Anmeldung der App am Portal. |
|-------------------------|----------------------------------------------------------------------------------------------------|
| Teamerfassung           | wird zur Anmeldung eines Tablets verwendet, mit dem die Zeiterfassung<br>als Teamerfassung über Listenauswahl oder QR-Code am Tablet erfolgt.                                                                  |
| Admin                   | grundlegende Rechte zur Administration                                                                                                    |
| Admin Zutrittskontrolle | zusätzlich zum Admin notwendig, um eine Zutrittskontrolle zu<br>administrieren                                                                                                    |
| Admin App               | zusätzlich zum Admin notwendig, um die Mobile App einzurichten.                                                                                                    |
| Admin Terminal          | zusätzlich zum Admin notwendig, um ein Zeiterfassungsgerät<br>einzurichten.                                                                                                    |

Einem Nutzer können mehrere Nutzerrollen zugeordnet werden. Beispielsweise benötigt ein Nutzer die Nutzerrollen Admin und Admin Zutrittskontrolle, um die Zutrittskontrolle zu administrieren.

| C          | cloud <b>time</b>    | ldentitätsmanagement / ldentifikation / Nutzer | ١                        |
|------------|----------------------|------------------------------------------------|--------------------------|
| -          | Identitätsmanagement |                                                |                          |
| ÷III       | Identifikation -     |                                                |                          |
| Ŷ          | Personen             | Nutzerangaben                                  |                          |
| <b>999</b> | Personengruppen      | Anmeldename MusterNutzer                       |                          |
| ٩          | Transponder          | Passwort                                       |                          |
| <b>_</b>   | Nutzer               | Passwort bestätigen                            |                          |
| 44         | Nutzerrollen         |                                                |                          |
| ۸×         | Nutzereinladungen    | Rechte                                         |                          |
|            |                      | Nutzerrolle Bitte Wählen 🗸                     |                          |
|            |                      | Zugriff auf Person                             |                          |
|            |                      | Zugriff auf v<br>Personengruppe                |                          |
|            |                      | Allgemein -                                    |                          |
|            |                      |                                                | V Übernehmen X Abbrechen |

# FAQ CTI Connector baut keine Verbindung zur Sage Api ( DatenbankConnection ) auf

Im Standardfall wird von der SageHR eine Datenbank genutzt. In Sonderfällen können mehrere Datenbank an die Sage HR Suite angebunden sein.

In dem Fall wird eine vierte Variable benötigt, die die richtige Datenbank identifiziert.

Für das Anlegen dieser Variable müssen Sie derzeit noch die CTI Support Abteilung kontaktieren.

| (×) Variable<br>+ Hinzufügen | n                                     |                                      |            |               |                                                                                                    |                         |
|------------------------------|---------------------------------------|--------------------------------------|------------|---------------|----------------------------------------------------------------------------------------------------|-------------------------|
| Zeige 20 V Datens            | ătze pro Seite                        |                                      |            |               | sage                                                                                                    |                         |
|                              | Name                                  | 0 Wert                               | Umgebung   | 0 Vertraulich | durch Mandant<br>bearbeitbar                                                                                                    | $\phi$ Aktionen $\phi$  |
| <b>6</b>                     | Mandant.Sage.BaseUrl                  | http://localhost/hrportalapi         | Production |               |                                                                                                    | 0 🖻                     |
| <b>.</b>                     | Mandant.Sage.WebApiDatabaseConnection | 586c4422-fb4a-4418-84fa-bcc7ce2c736c | Production |               | <ul> <li>Image: A set of the set of the</li></ul> | 0 1                     |
| <u>6</u>                     | Mandant.Sage.Username                 | Softfolio                            | Production |               | $\checkmark$                                                                                                    | 0 🖻                     |
| <b>4</b>                     | Mandant.Sage.Password                 | *********                            | Production | $\checkmark$  | $\checkmark$                                                                                                    | 0 🖻                     |
|                              | Name                                  | Wert                                 | Umgebung   |               |                                                                                                    |                         |
| Datensatz 1 bis 6 (gesa      | amt: 23) (gefiltert: 6/23)            |                                      |            |               | zur                                                                                                    | ück 1 vor               |
| V 1 70 E 10780               |                                       |                                      |            |               | 2.100                                                                                                    | o anal cti cashi lainin |

Die CTI schaltet die Variable "SageHR-WebApiDatabaseConnection" frei. Auf dem Server auf dem das Mitarbeiterportal gehostet ist, folgende Datei öffnen:

C:\Program Files (x86)\Sage\HR Services\HR Application Service\Databases.config\Databases.config

oder zu folgender Url navigieren http://localhost/hrportalapi/Configuration/Databases/Basic

nach dem Datenbanknamen suchen und Key-Wert kopieren.

```
<Name>sagezeitwirtschaft</Name>
<Database>sagezeitwirtschaft</Database>
```

```
<Database>sagezeitwirt
<IsPKP>false</IsPKP>
```

```
</XConnectionSettingsBasic>
```

```
</ArrayOfXConnectionSettingsBasic>
```

Anschließend kann der kopierte Wert im Cloudtime Portal für die Befüllung der Variable Mandant.Sage.WebApiDatabaseConnection verwendet werden. Falls administrative Änderungen in Sage HR (zB: Löschen einer Datenbank), zu einer Veränderung des Wertes führen, muss die Ermittlung erneut stattfinden.

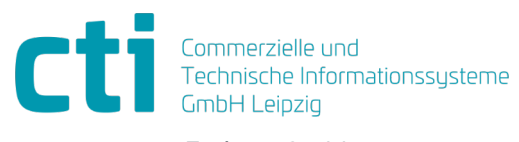

Eythstraße 11 04129 Leipzig +49(0)341 223 877 60 info@cti-lean.com www.cti-lean.com

Die gezeigten Abbildungen sind nicht verbindlich, im Besonderen auf Größe, Farbe und Ausstattung. Technische Änderungen behalten wir uns vor.